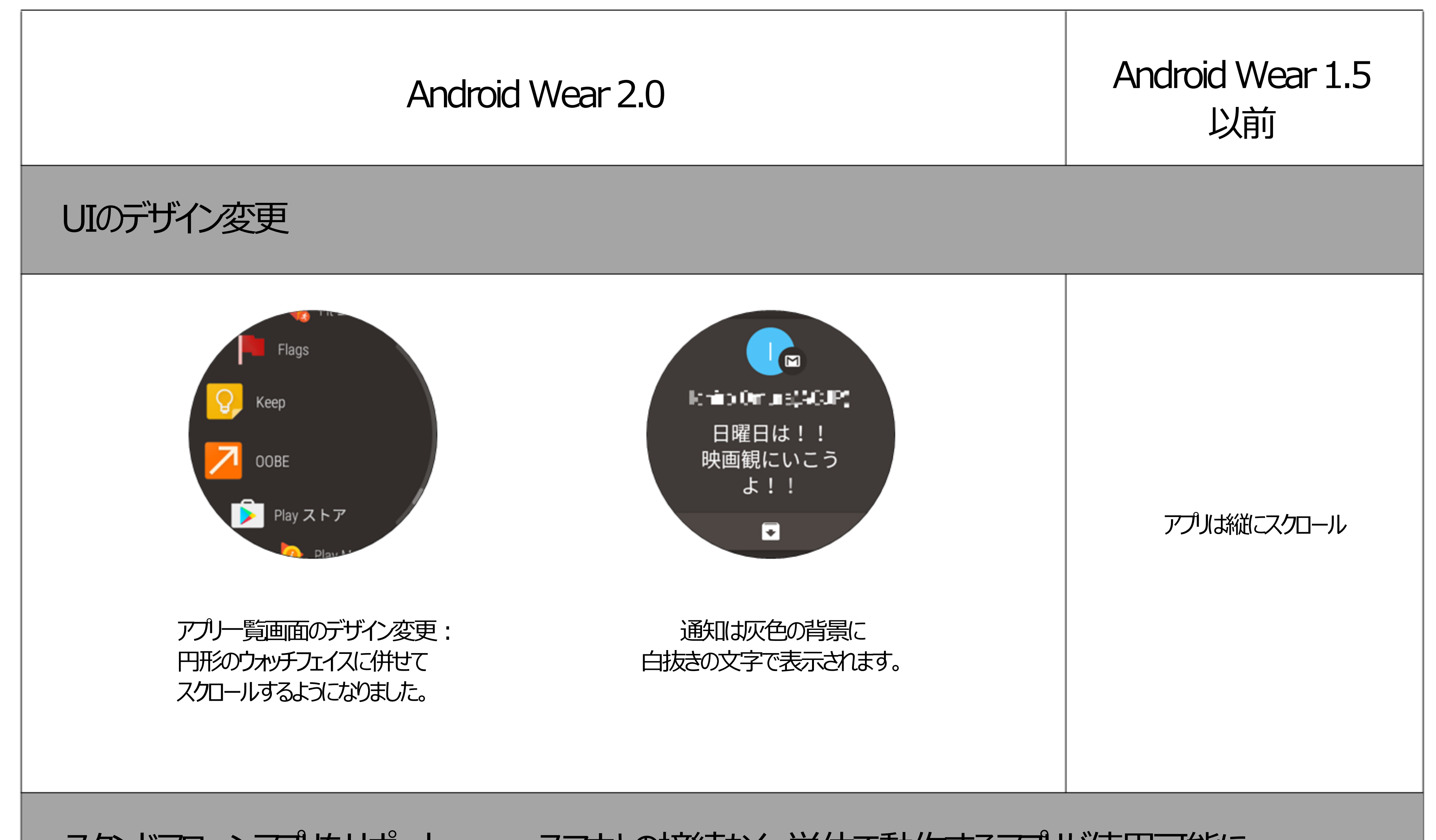

スタンドアローンアプルをサポート:
スマホとの接続なく、単体で動作するアプルが使用可能に

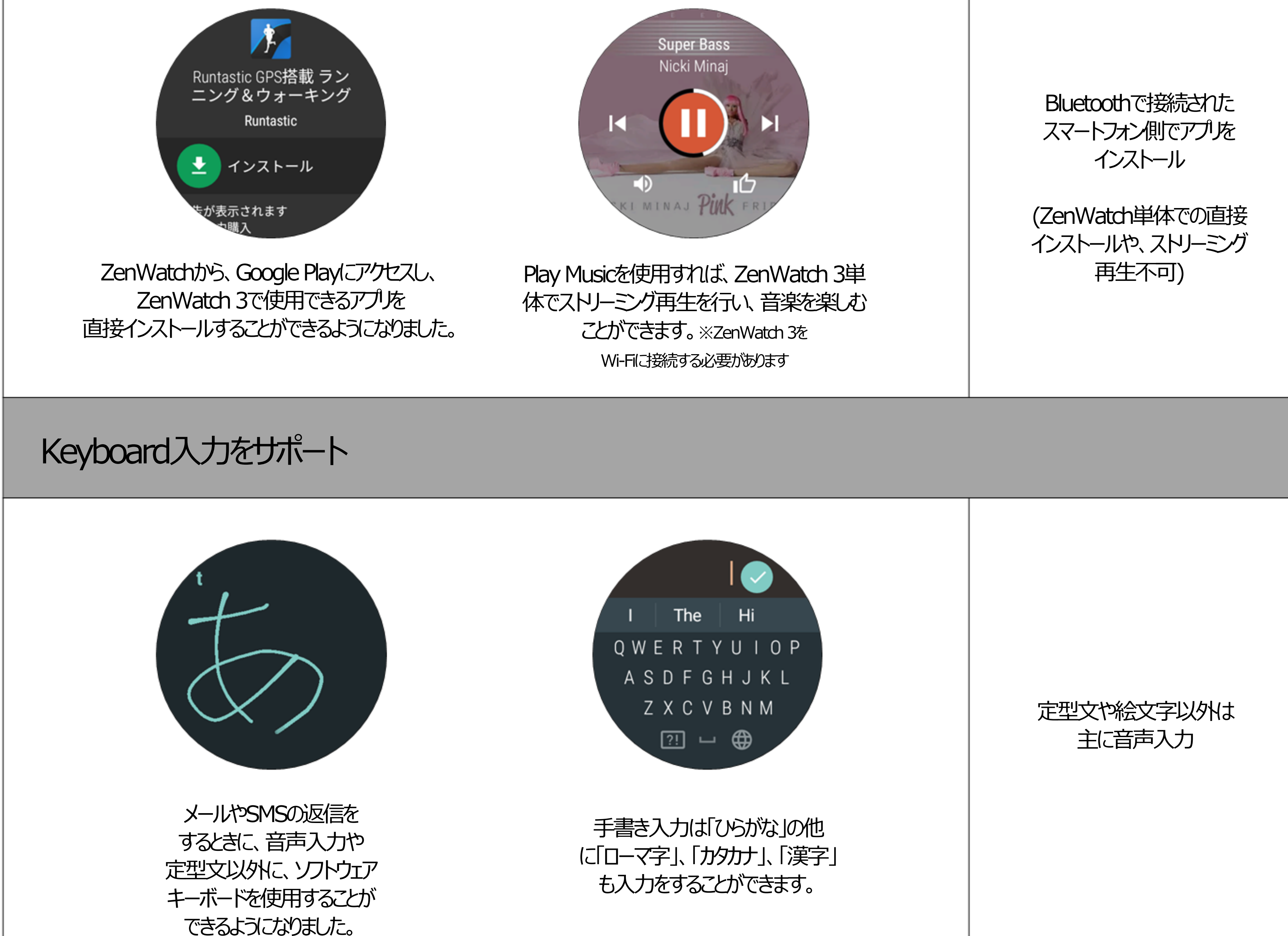

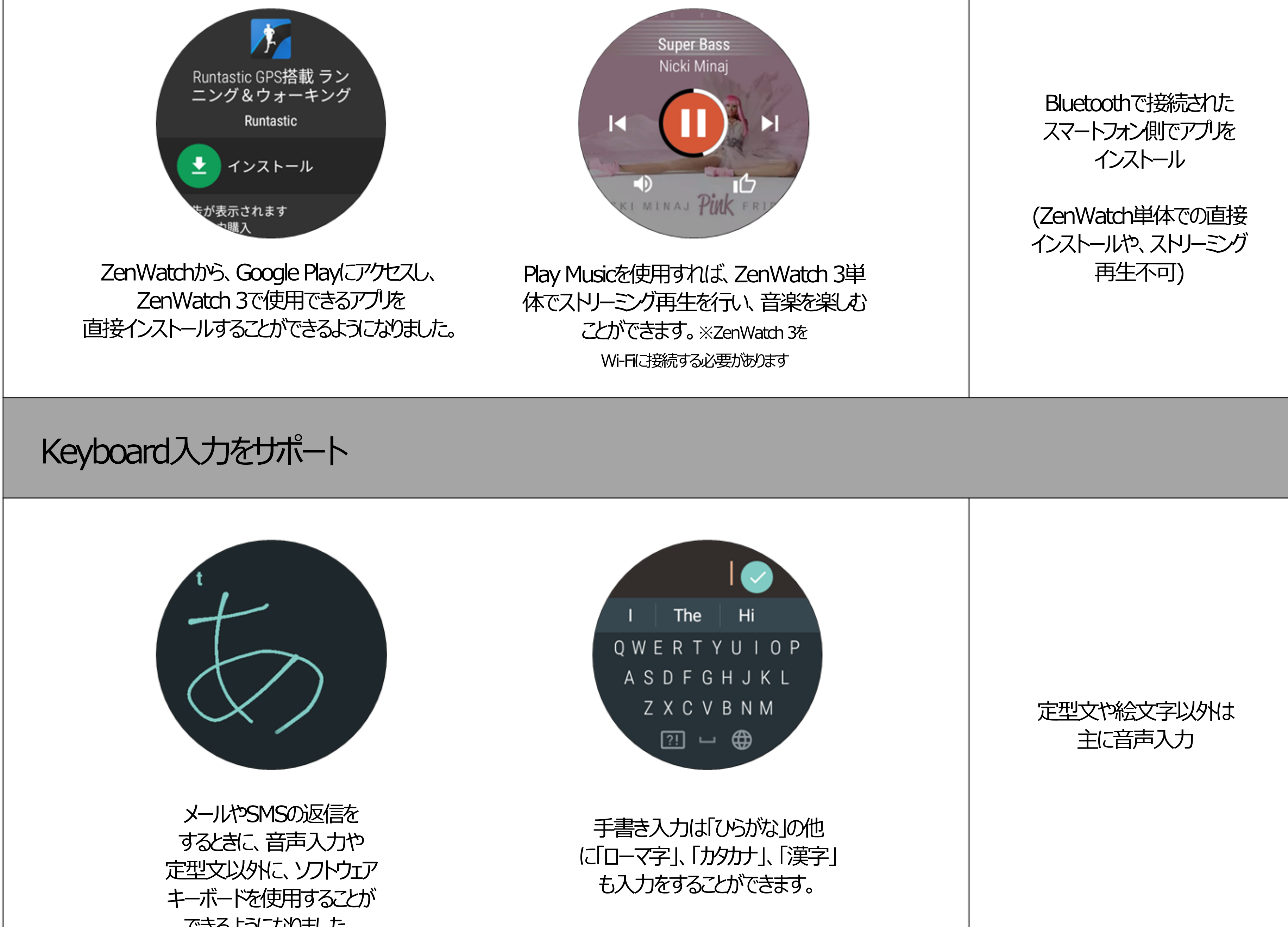

## 物理スイッチの機能変更(真ん中)

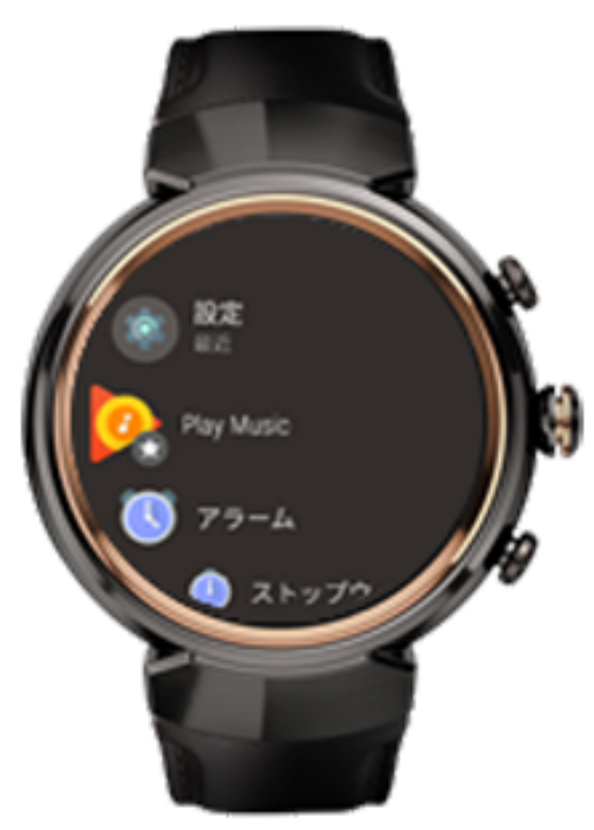

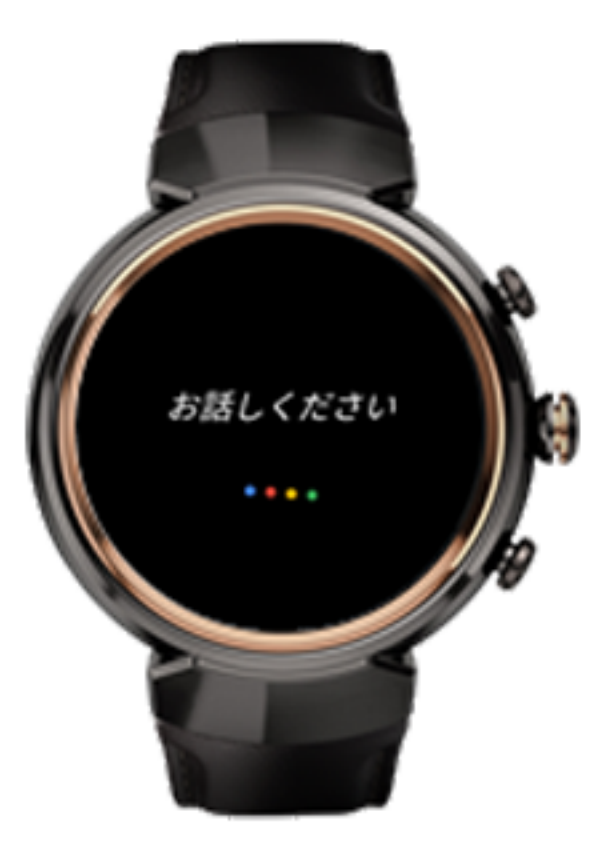

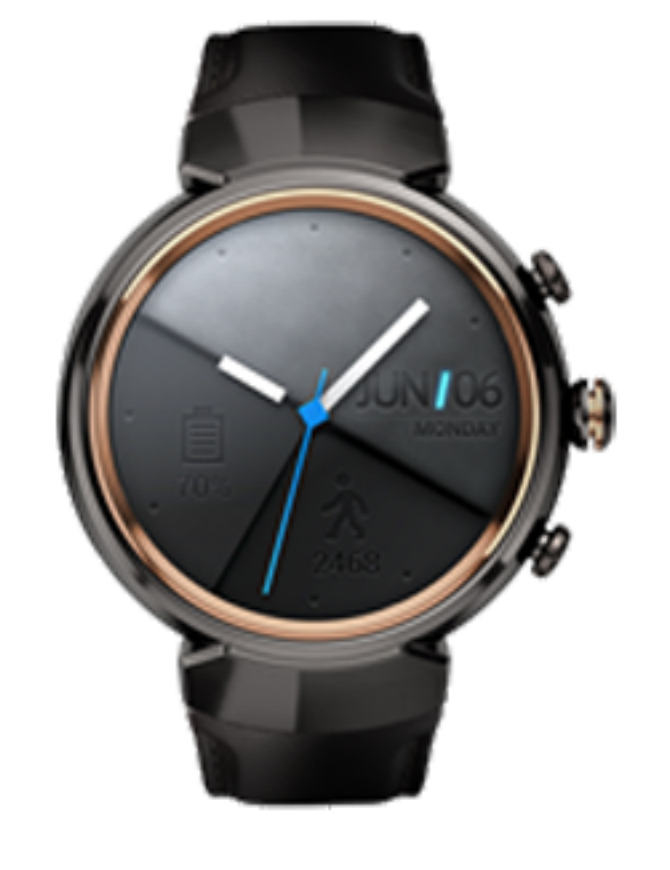

ウェイクアップの状態で 真ん中のスイッチを短く押すと アプリー覧が起動します。

ウェイクアップの状態で 真ん中のスイッチをバイブ するまで押すと、音声入力の 画面が起動します。

アプリー覧画面や、設定画面など、 ウォッチフェイス以外の画面で 真ん中のスイッチを短く押すと、 ウォッチフェイスの画面に戻ります。

アプリー覧画面や、設定画面など、 ウォッチフェイス以外の画面で 真ん中のスイッチを短く押すと、 ウォッチフェイスの画面に戻ります。

## ウォッチフェイスの新たなカスタマイズ方法を追加

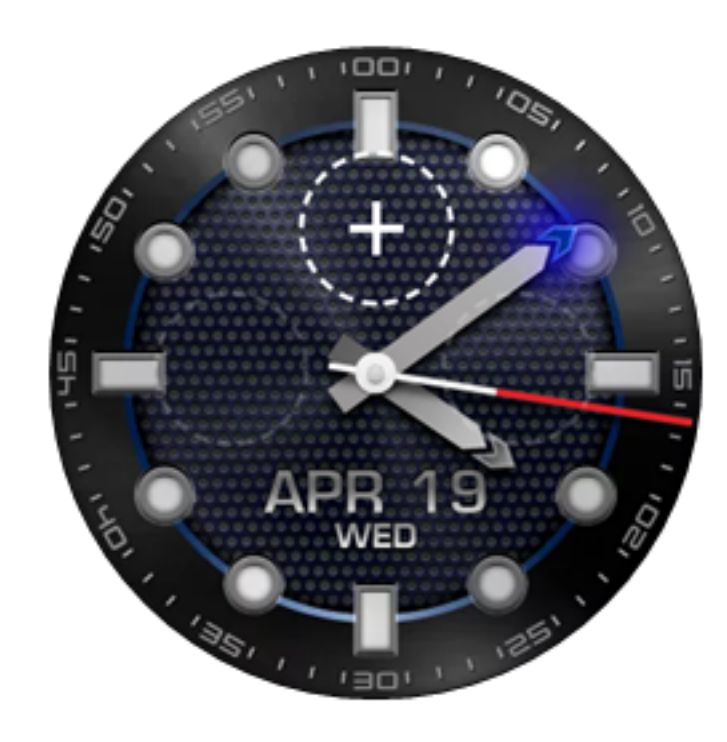

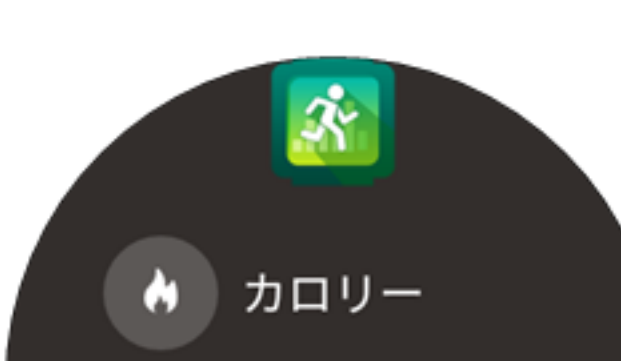

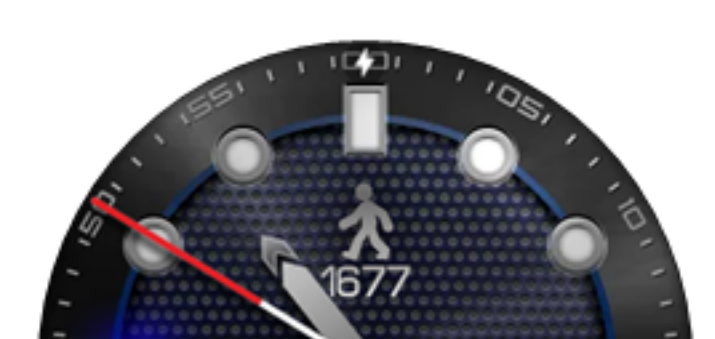

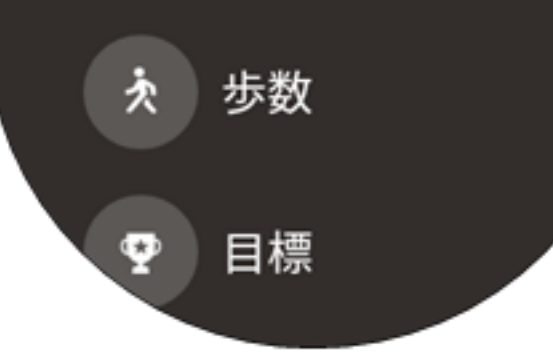

ZenWatchからの操作で ウォッチフェイス上に アプを配置することが できるようこなりました。 「+」のアイコンをタップして アプルを配置します。

## アプレを選択すると、ウォッチ フェイス上に表示させることが できるデータのメニューが表示 されます。上図は、ZenFitアプルを 選んだときに表示されるメニューです。

歩数を選択すると、ウォッチフェイス 上に、本日の歩数が表示されます。 歩数のアイコンをタップすると、 ZenFitアプリが起動します。

## クイック設定パネル

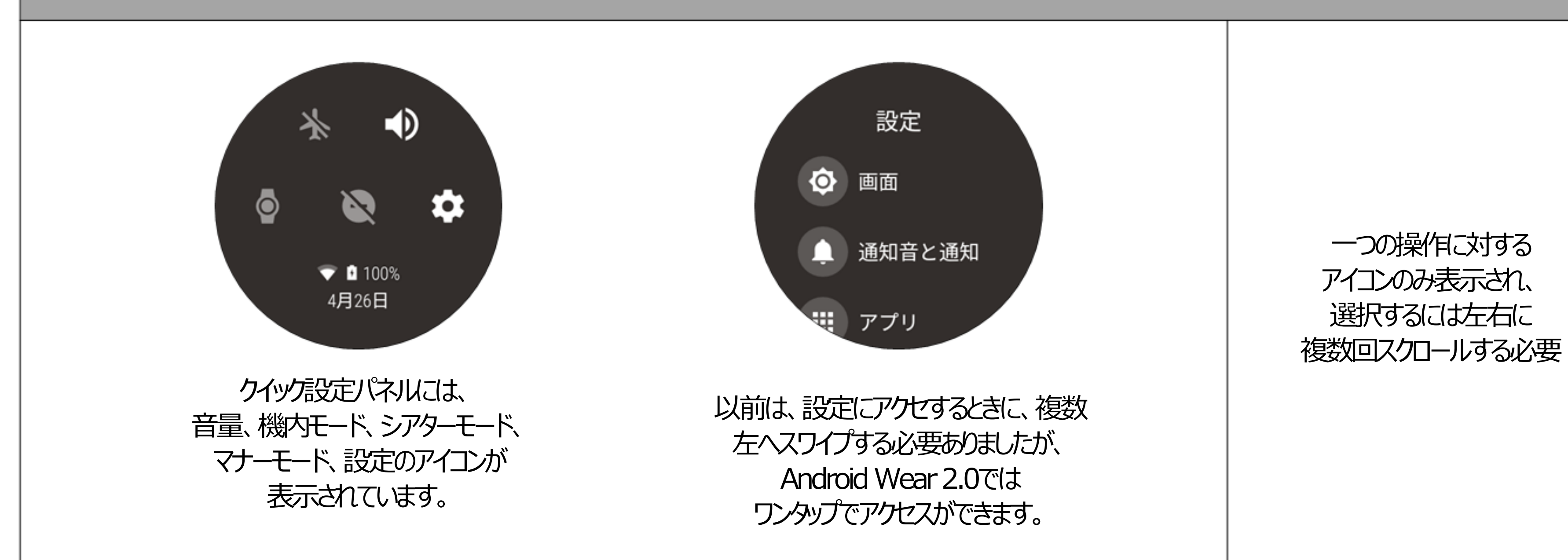